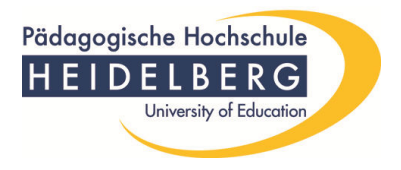

Im Folgenden möchten wir Ihnen gerne Schritt für Schritt zeigen, wie Sie selbst Ihre Adressdaten (Anschrift, Telefon, private E-Mail) direkt in unserer Datenbank ändern können. Sie brauchen somit nicht mehr im Studienbüro vorbeizukommen und es entfällt die bisherige Änderungsmitteilung. Wir hoffen, dass Sie mit den Hinweisen gut zurechtkommen.

Die Startseite für Ihr weiteres Vorgehen lautet:

lsf.ph-heidelberg.de

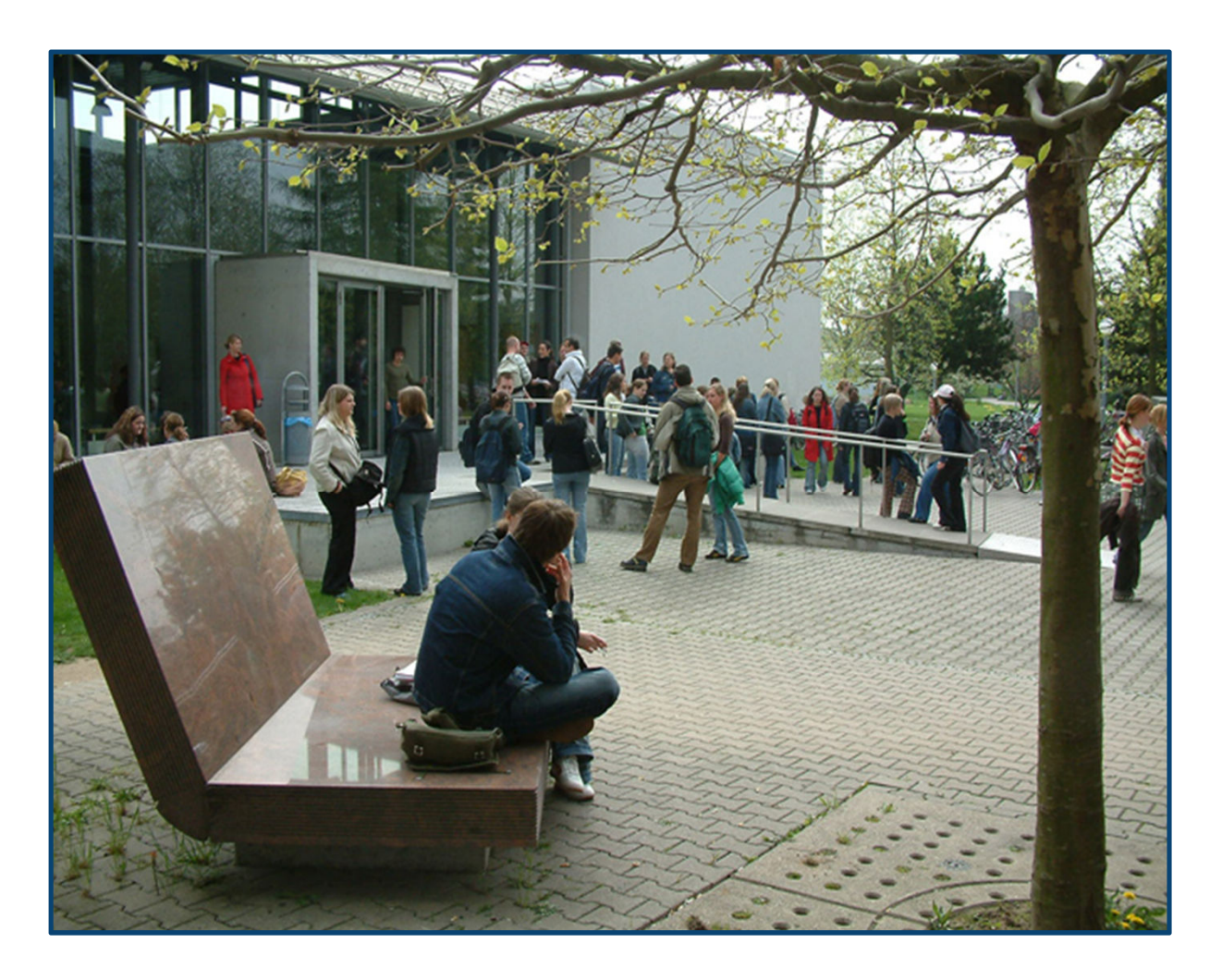

10/2012 lsf@ph-heidelberg.de

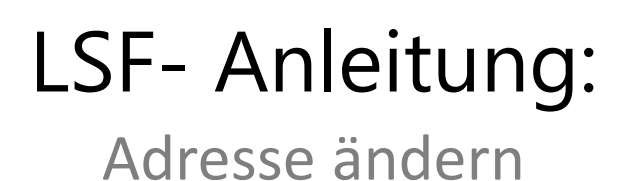

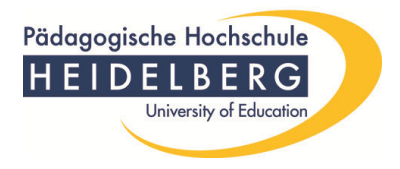

#### Zunächst melden Sie sich im LSF mit den Ihnen bekannten Benutzerdaten an:

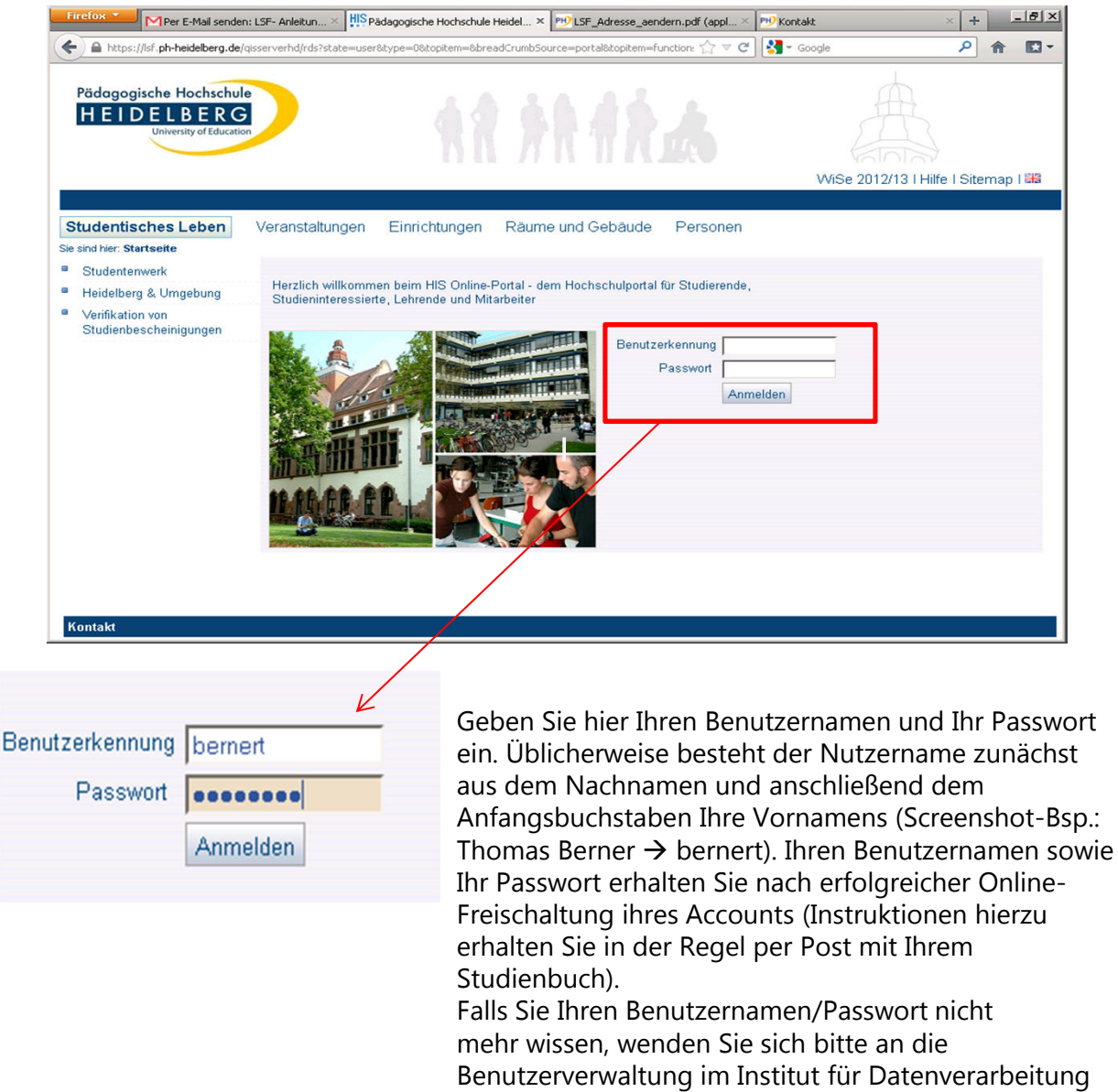

# LSF- Anleitung:

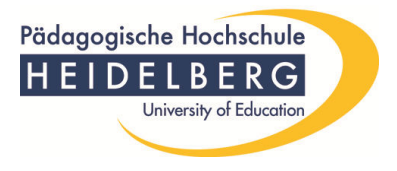

### Adresse ändern

Nach der erfolgreichen Anmeldung befinden Sie sich auf der Übersichtsseite des LSF-Portals. Klicken sie links unterhalb von "Meine Funktionen" auf "Allgemeine Verwaltung"

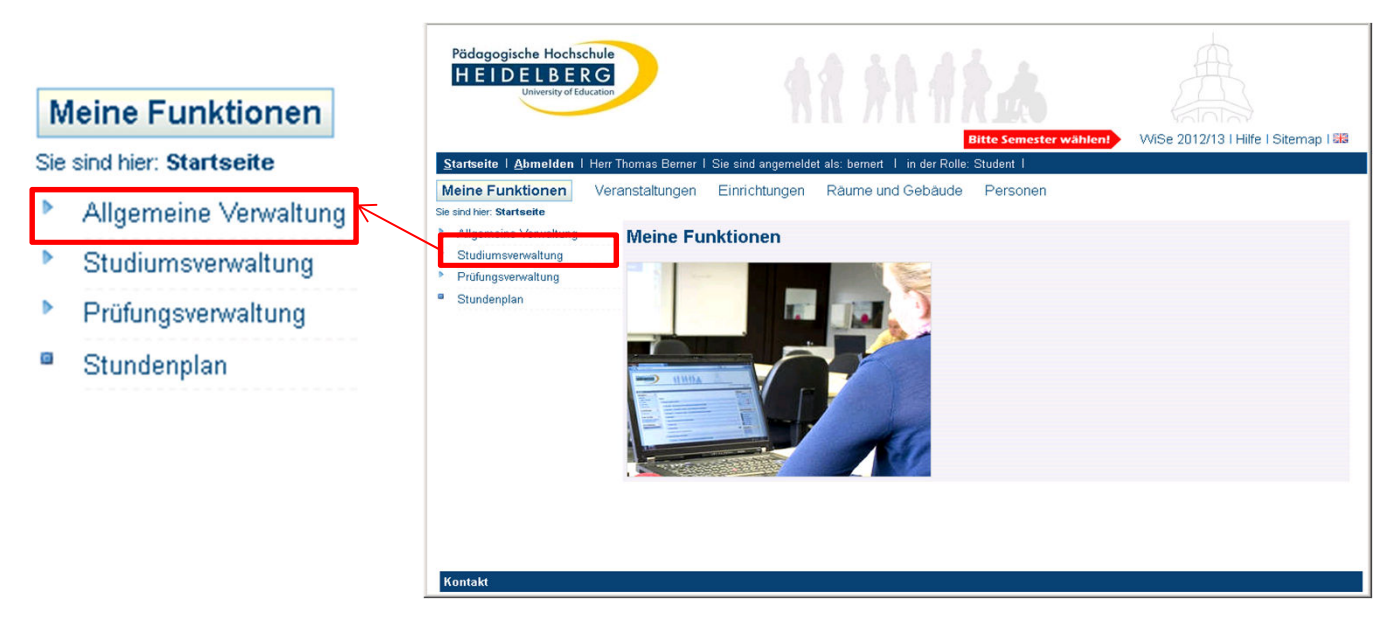

Sie werden auf eine neue Seite geführt, auf welcher Sie nun den Link "Adresse ändern" anklicken müssen.

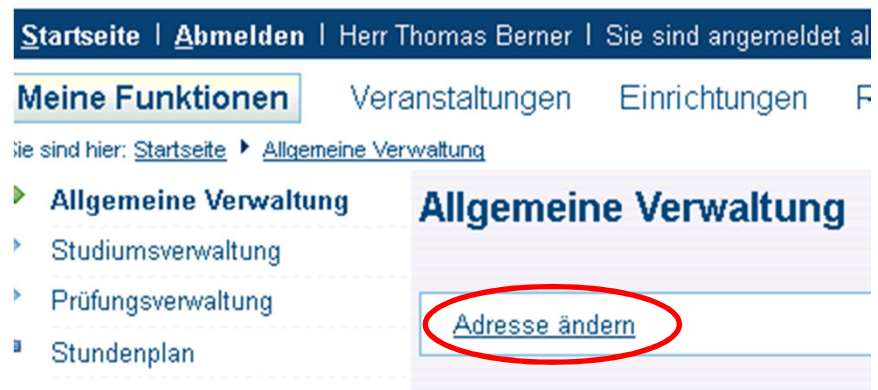

# LSF- Anleitung:

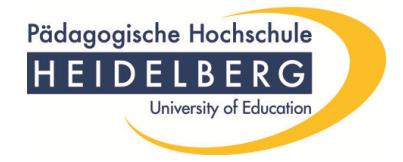

### Adresse ändern

Nun können Sie folgende Funktionen in Ihrer Adresse ändern: - Ihre Heimatanschrift ändern

- Ihre Semesteranschrift ändern, die auch gleich Ihre Postanschrift ist,
  - eine neue Telefon-Nummer angeben,
  - eine neue E-Mail-Adresse angeben.

| <u>Startseite</u>   <u>Abmelden</u>   Herr Thomas Berne | I Sie sind angemeldet als: bernert | I in der Rolle: Student I |
|---------------------------------------------------------|------------------------------------|---------------------------|
|---------------------------------------------------------|------------------------------------|---------------------------|

Meine Funktionen Veranstaltungen Einrichtungen Räume und Gebäude Personen

Sie sind hier: Startseite + Allgemeine Verwaltung + Adresse ändern

- Allgemeine Verwaltung
- Studiumsverwaltung
- Prüfungsverwaltung
- Stundenplan
- Navigation ausblenden

| A | Adresse ändern                                    |  |  |  |  |  |
|---|---------------------------------------------------|--|--|--|--|--|
|   | Heimatanschrift (ist momentan Ihre Postanschrift) |  |  |  |  |  |
|   | <u>Semesteranschrift</u>                          |  |  |  |  |  |
|   | Telefon-Nummern                                   |  |  |  |  |  |
|   | E-Mail-Adressen                                   |  |  |  |  |  |

#### Heimatanschrift ändern

Geben Sie innerhalb des Kastens "Adresse bearbeiten" Ihre neue Heimatadresse ein (1.) und klicken schließlich auf "speichern" (2.)

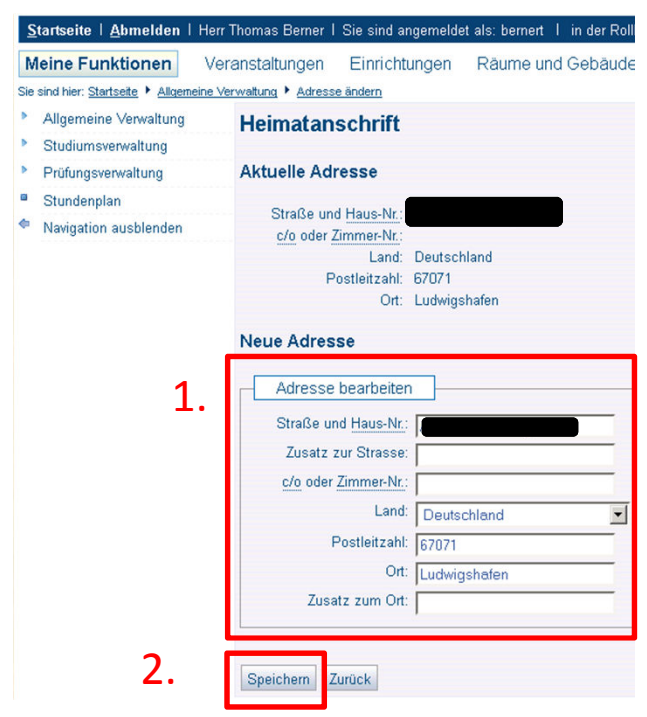

10/2012 lsf@ph-heidelberg.de

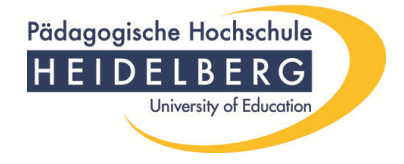

### Semesteranschrift ändern

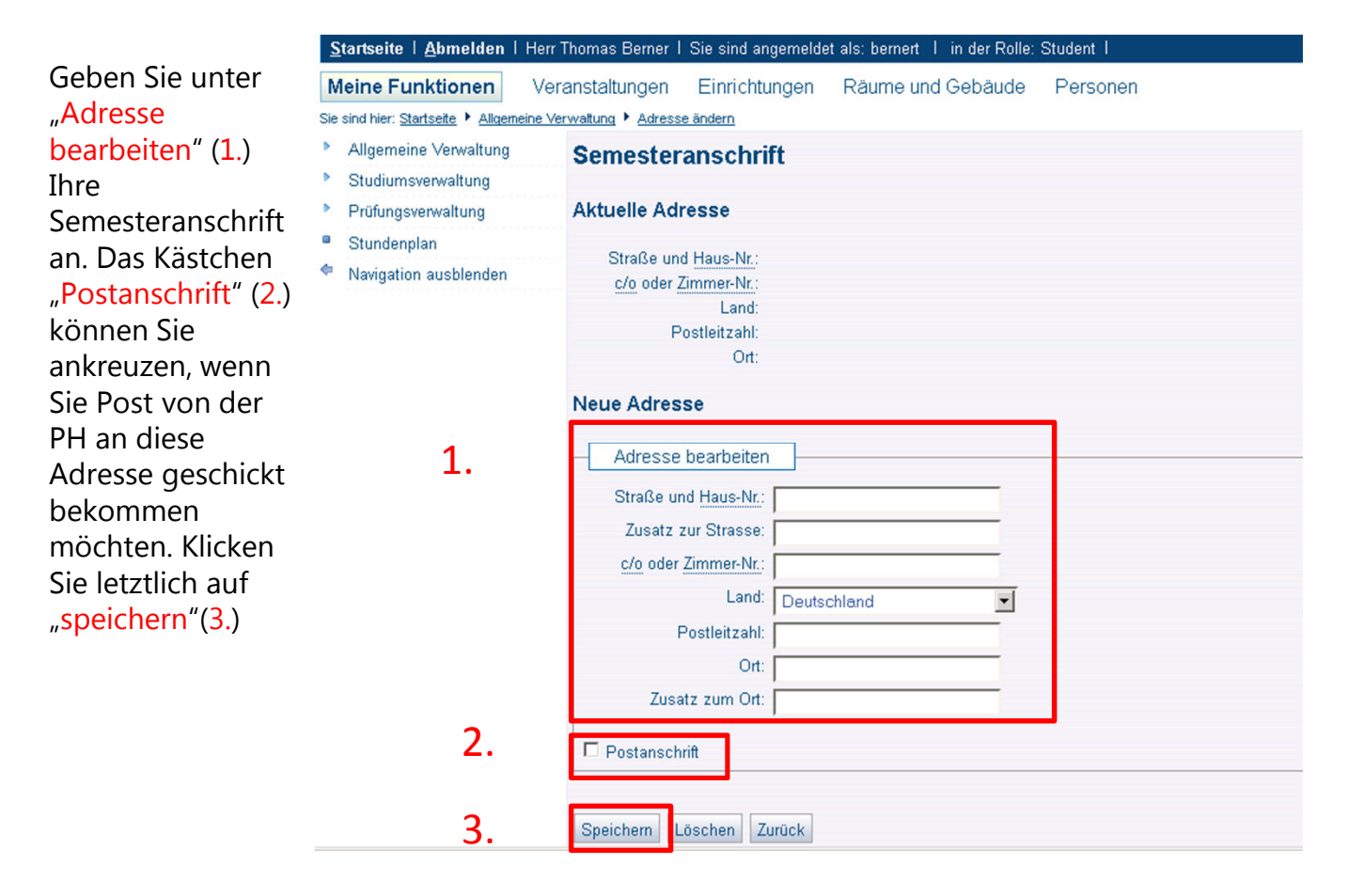

Meine Funktionen

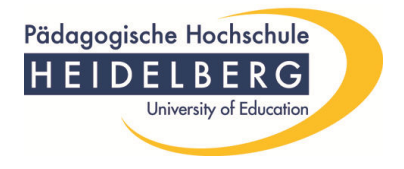

Personen

#### Telefon-Nummern ändern

Startseite | Abmelden | Herr Thomas Berner | Sie sind angemeldet als: bernert | in der Rolle: Student |

Veranstaltungen Einrichtungen Räume und Gebäude

#### 1. Klicken Sie zunächst auf "Neu"

auf "Erstellen".

| Neu"             | Sie sind hier: Startseite 🕨 Allgemeine Ve                                                  | rwaltung 🕨 Adresse ändern                           |
|------------------|--------------------------------------------------------------------------------------------|-----------------------------------------------------|
|                  | Allgemeine Verwaltung                                                                      | Telefon-Nummern                                     |
|                  | Studiumsverwaltung                                                                         |                                                     |
|                  | Prüfungsverwaltung                                                                         | Auswahl Anschrift Art Nummer                        |
|                  | Stundenplan                                                                                |                                                     |
|                  | <ul> <li>Navigation ausblenden</li> </ul>                                                  | Neu Zurück                                          |
| 2. Nun können    | Startseite   Abmelden   Herr Thoma                                                         | s Berner I Sie sind angemeldet als: bernert I in d  |
| Sie die Nummer   | Meine Funktionen Veransta                                                                  | tungen Einrichtungen Räume und Get                  |
| eingeben und     | Sie sind hier: <u>Startseite</u> • <u>Allgemeine Verwaltung</u><br>• Allgemeine Verwaltung | a • <u>Adresse ändern</u><br>ue Rufnummer erstellen |
| festlegen, um    | Studiumsverwaltung                                                                         |                                                     |
| welche Anschrift | Prüfungsverwaltung                                                                         | Neue Rufnummer                                      |
| und um welche    | <ul> <li>Stundenplan</li> <li>Navigation auchlenden</li> </ul>                             | Anschrift: Heimatanschrift                          |
|                  | Navigation adspielaten                                                                     | Art: Festnetz -                                     |
| Art es sich bei  |                                                                                            | Nummer:                                             |
| der              |                                                                                            |                                                     |
| Telefonnummer    | Ers                                                                                        | tellen Zurück                                       |
| handelt. Klicken |                                                                                            |                                                     |
| Sie anschließend |                                                                                            |                                                     |

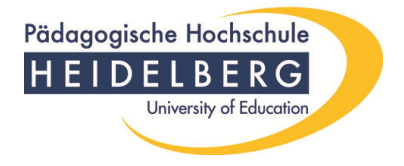

#### Eine E-Mail-Adresse hinzufügen

1. Klicken Sie auf "Neu".

2. Geben Sie

Ihrer E-Mail-Adresse und schließlich diese selbst ein. Klicken Sie im Anschluss auf "Erstellen".

zunächst die Art

| <u>Startseite   A</u> bmelden                    | I Herr Thomas Berner I Sie sind angemeldet als: bernert I in der Rolle: Student I |
|--------------------------------------------------|-----------------------------------------------------------------------------------|
| Meine Funktionen                                 | Veranstaltungen Einrichtungen Räume und Gebäude Personen                          |
| Sie sind hier: <u>Startseite</u> 🕨 <u>Allgen</u> | neine Verwaltung 🕨 Adresse ändern                                                 |
| Allgemeine Verwaltung                            | E-Mail-Adressen                                                                   |
| Studiumsverwaltung                               |                                                                                   |
| Prüfungsverwaltung                               | Auswahl Art E-Mail-Adresse                                                        |
| Stundenplan                                      |                                                                                   |
| Navigation ausblenden                            | Neu Zurück                                                                        |
| <u>S</u> tartseite   <u>A</u> bmelden            | Herr Thomas Berner I Sie sind angemeldet als: bernert I in de                     |
| Meine Funktionen                                 | Veranstaltungen Einrichtungen Räume und Geb                                       |
| <ul> <li>Allgemeine Verwaltung</li> </ul>        | Neue E-Mail erstellen                                                             |
| Studiumsverwaltung                               |                                                                                   |
| Prüfungsverwaltung                               | Neue E-Mail-Adresse                                                               |
| Stundenplan                                      | Art: dienst Mailadresse 💌                                                         |
| <ul> <li>Navigation ausblenden</li> </ul>        | E-Mail:                                                                           |
|                                                  |                                                                                   |
|                                                  | Erstellen Zurück                                                                  |

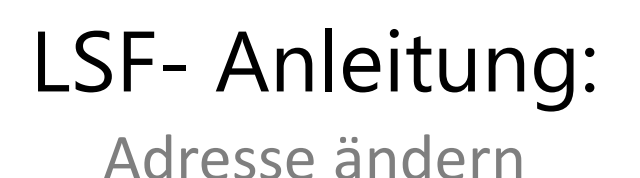

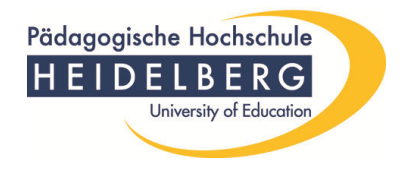

Nachdem Sie Ihre Adressen geändert haben, vergessen Sie bitte nicht, sich aus dem LSF-Portal wieder abzumelden! Klicken Sie hierfür auf "Abmelden"!

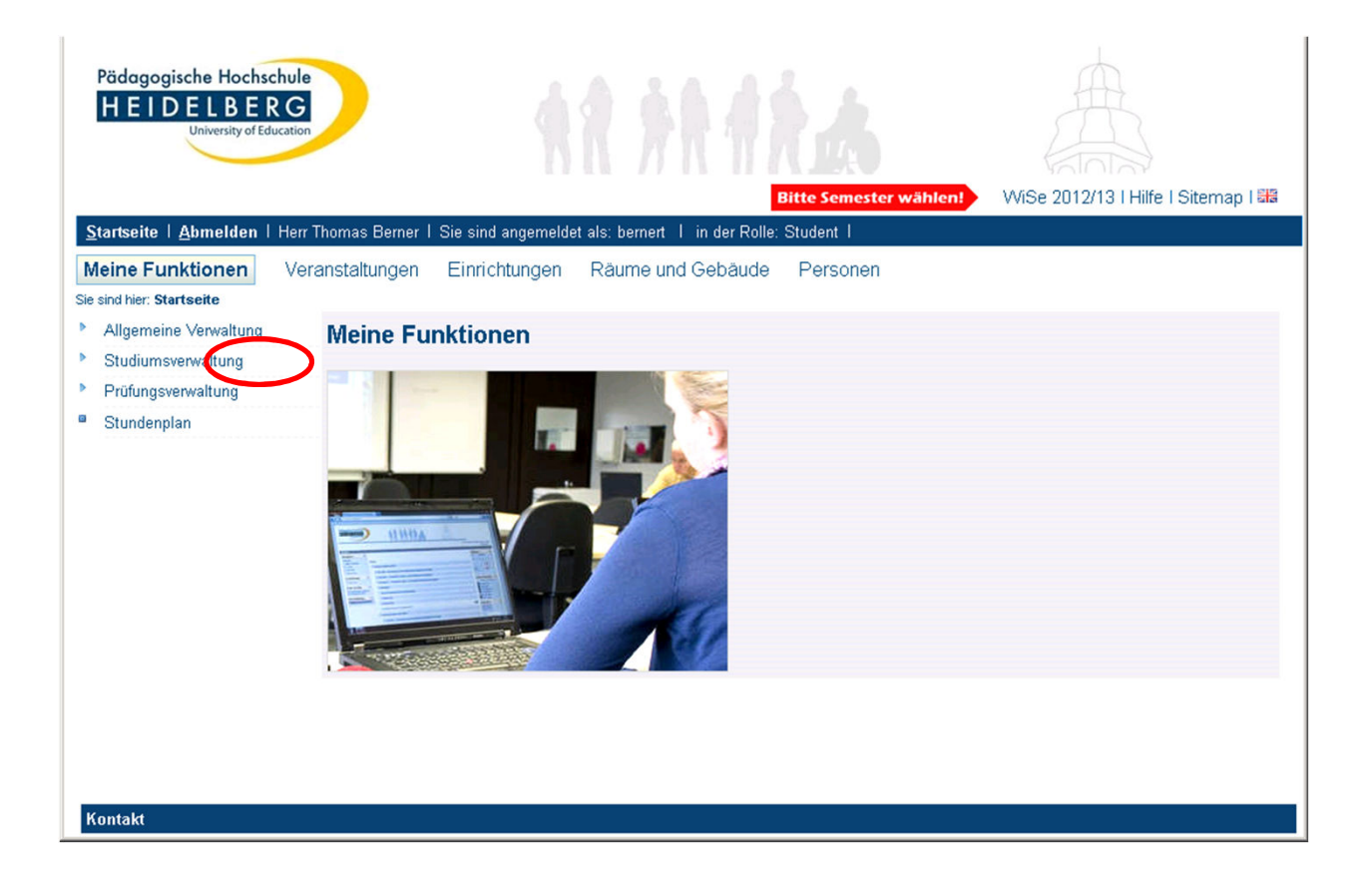

Wir hoffen, dass Sie mit der vorliegenden Beschreibung Ihre Adressdaten erfolgreich ändern konnten. Falls Sie jedoch Schwierigkeiten damit hatten, wenden Sie sich bitte an die Hotline der PH Heidelberg (+49 (0)6221/477-555) oder an <u>lsf@ph-heidelberg.de</u>.